## **SCHOOL MAPPING**

#### **Mobile Application**

(Version 0.1)

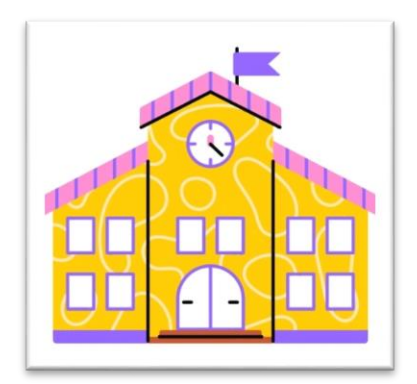

**Prepared By** 

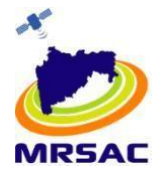

Maharashtra Remote Sensing Application Centre (MRSAC) An Autonomous Body under Dept. of Planning Govt. of Maharashtra V.N.I.T. Campus South Ambazari RoadNagpur-440010, Maharashtra

#### Contents

| Applica | ation Name                                           | 3 |
|---------|------------------------------------------------------|---|
| Version | ו : 0.1                                              | 3 |
| SCHOO   | L MAPPING Mobile Application                         | 3 |
| 1.1.    | Mobile Specifications for SCHOOL MAPPING Application | 3 |
| 1.2.    | Application Installation                             | 4 |
| 1.3.    | App Opening                                          | 7 |
| 1.4.    | Registration & Login Page1                           | 0 |
| Dashbo  | oard1                                                | 2 |
| School  | Mapping 1                                            | 2 |
| Send M  | lanager1                                             | 9 |
| Help    |                                                      | 1 |
| Log Out | t2                                                   | 3 |

# **SCHOOL MAPPING – User Manual**

# **Application Name : SCHOOLMAPPING**

# Version: 0.1

## **SCHOOL MAPPING Mobile Application**

#### **1.1.** Mobile Specifications for SCHOOL MAPPING Application

| Sr.No. | Feature        | Description                                                 |
|--------|----------------|-------------------------------------------------------------|
| 1.     | OS and Version | Android 8.*or higher                                        |
| 2.     | CPU            | 1.2 GHz or higher                                           |
| 3.     | Sensor         | (A-GPS), GLONASS, Accelerometer,<br>Proximity, Compass      |
| 4.     | Connectivity   | Blue tooth, GPRS, GPS USB, Wi-Fi, With<br>Google maps, Gyro |
| 5.     | 4G             | Yes                                                         |
| 6.     | Rear Camera    | 5 MP or higher (must support 640x480)                       |
| 7.     | Storage        | min 1 GB RAM + internal memory (8GB) or<br>higher           |
| 8.     | Battery        | Li-lon 2000 MAh or higher                                   |

#### **1.2.** Application Installation

- Users need to Turn Off Play Protect from their Mobile Play Store. Follow the instructions:-
- Click on the Profile Icon from right corner.

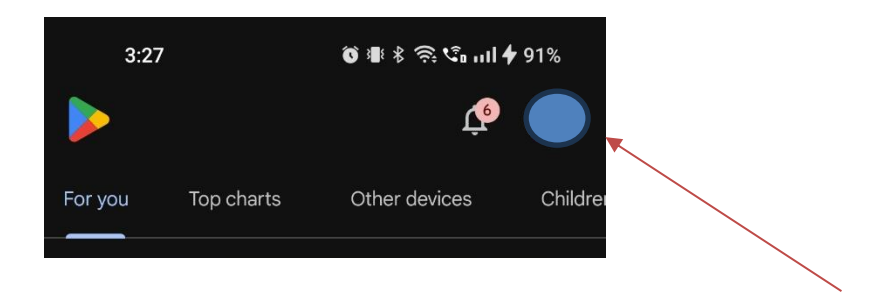

• Click on the Play Protect.

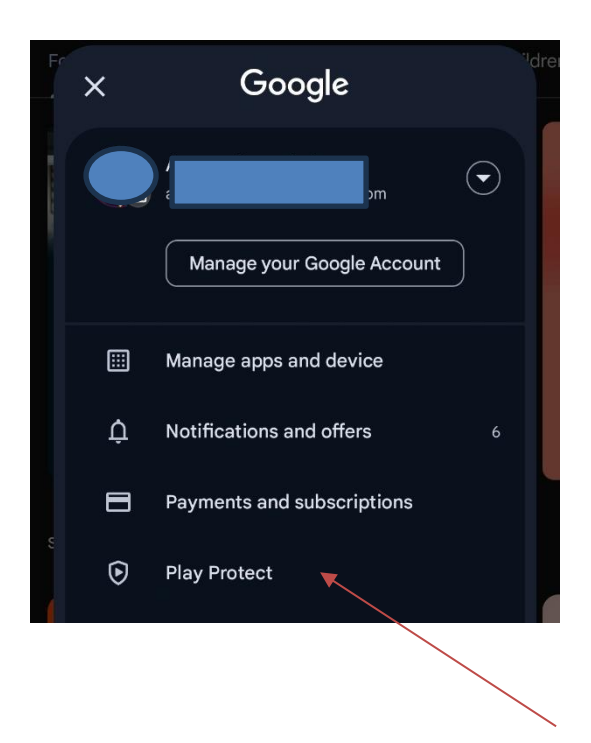

• Click on the Setting Icon From Right Corner.

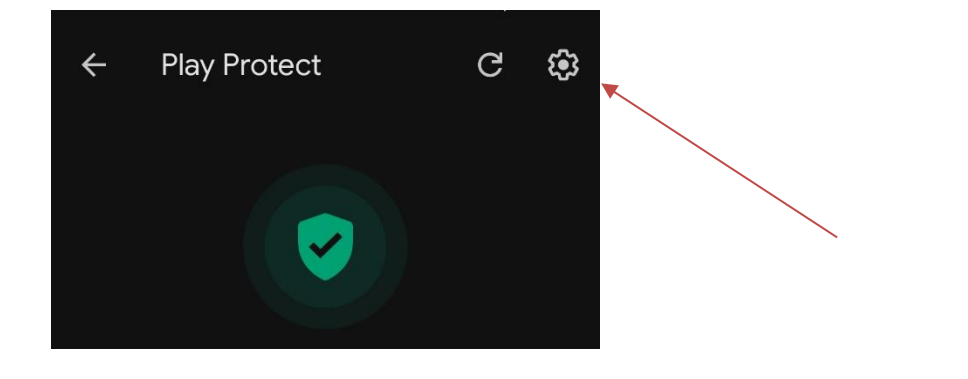

• Turn Off Both the Options from settings.

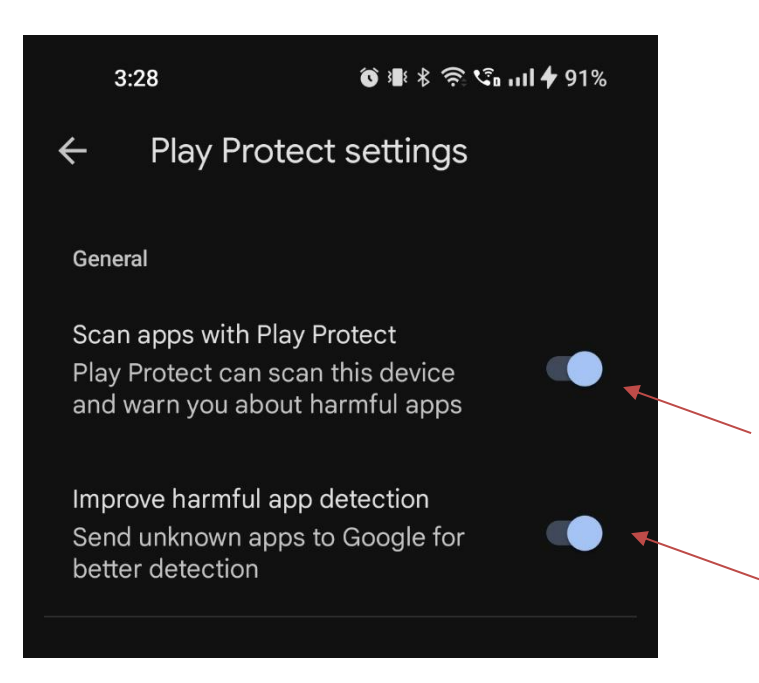

• Click on Turn Off.

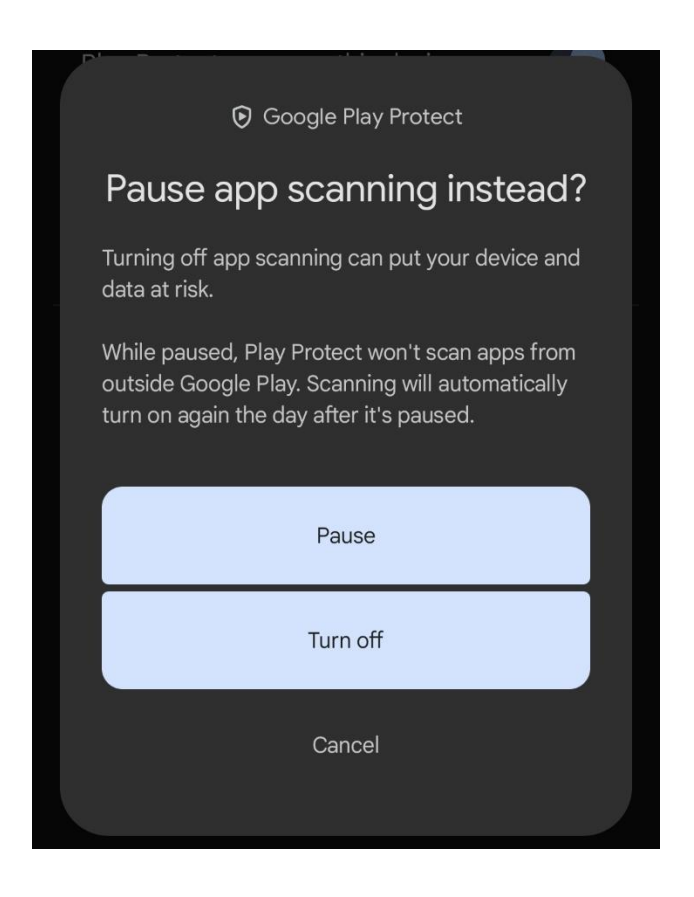

• After getting **apk** file on Whatsapp users need to click on **apk** file.

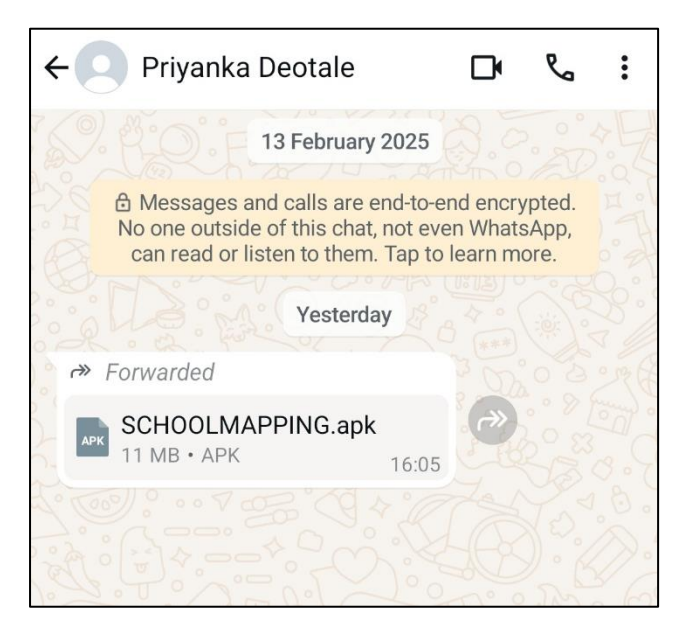

• Click on Install to Install the apk in Mobile.

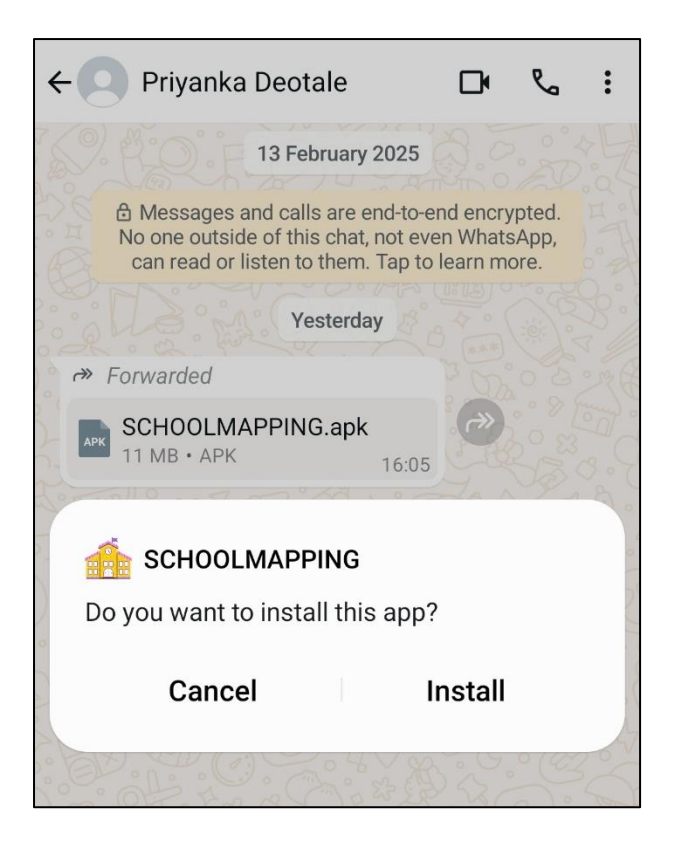

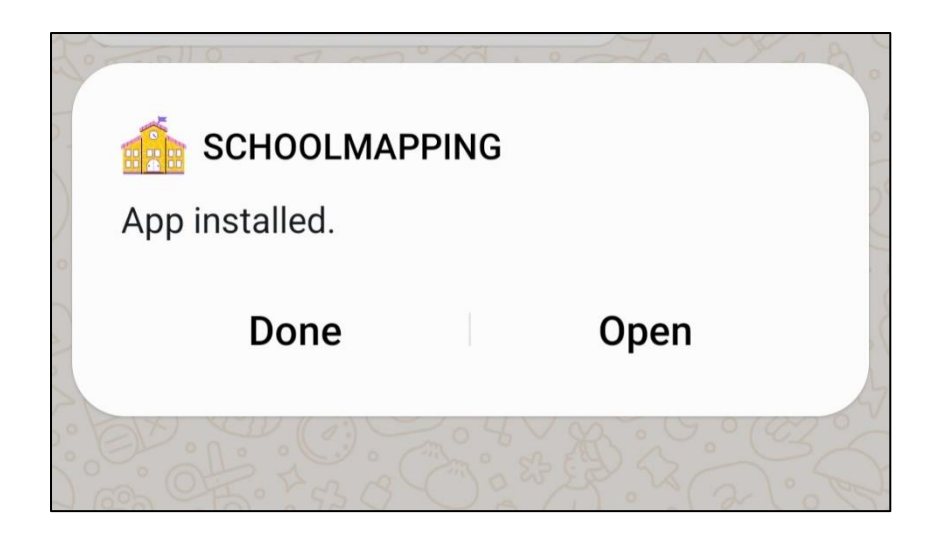

#### 1.3. App Opening

- Click on the **apk** icon.
- The home screen will appear.

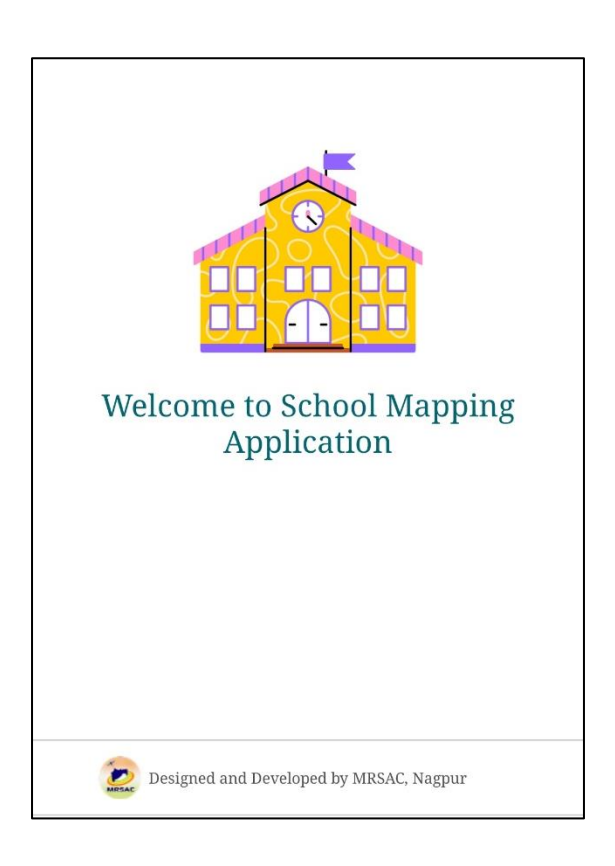

• Users need to Allow all permissions to go ahead with the app.

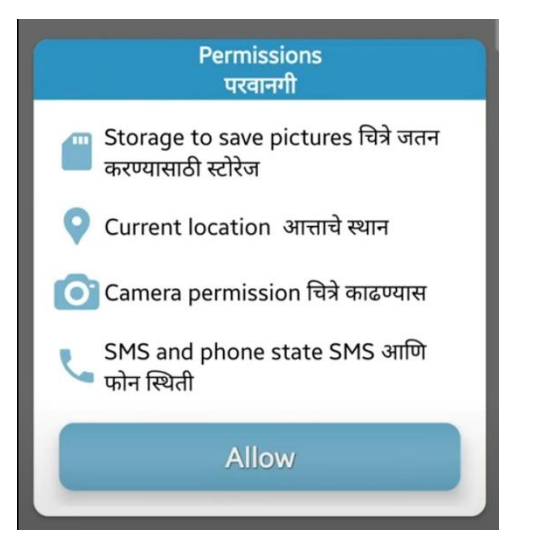

Fig-Permissions Screen

| Allow SCHOOLMAPPING to send and view SMS messages? |  |
|----------------------------------------------------|--|
| Allow                                              |  |
| Don't allow                                        |  |

Fig- SMS Permissions Screen

| Allow <b>SCHOOLMAPPING</b> to access photos and videos on this device? |
|------------------------------------------------------------------------|
| Allow limited access                                                   |
| Allow all                                                              |
| Don't allow                                                            |

Fig- Gallery Permissions Screen

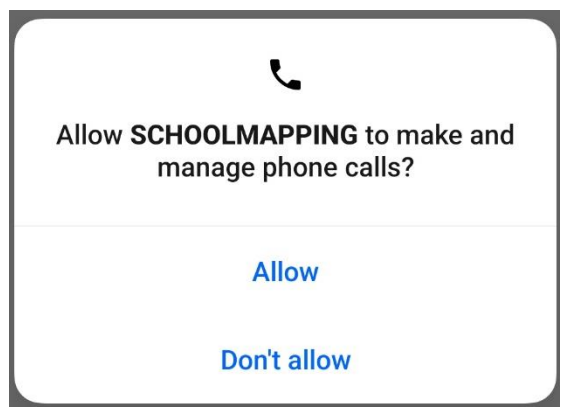

Fig- Calls Permissions Screen

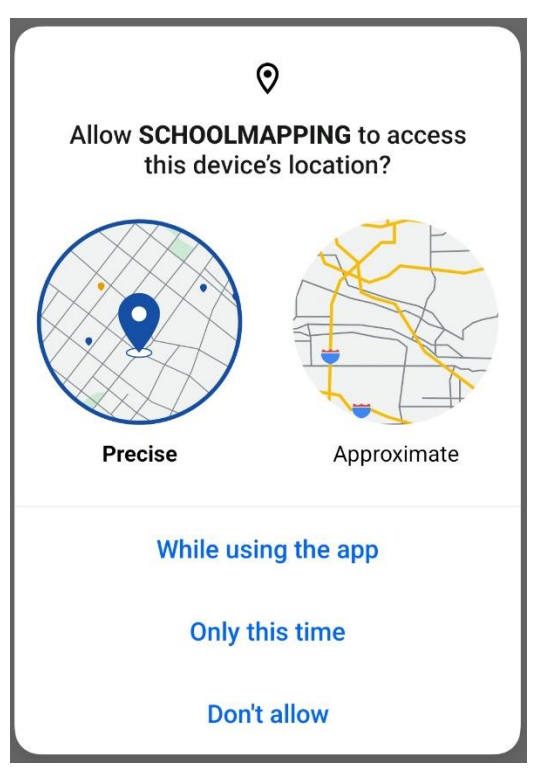

Fig-Location Permissions Screen

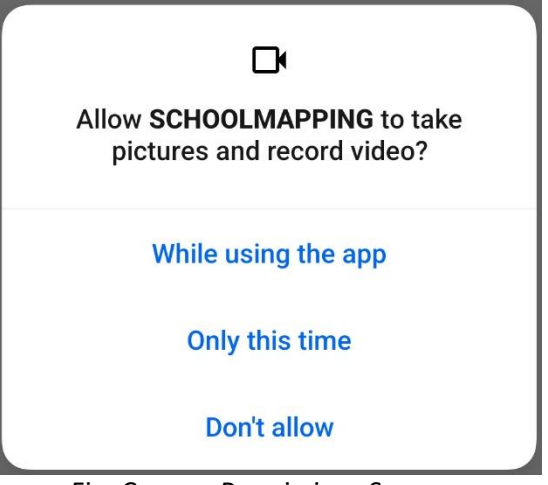

Fig- Camera Permissions Screen

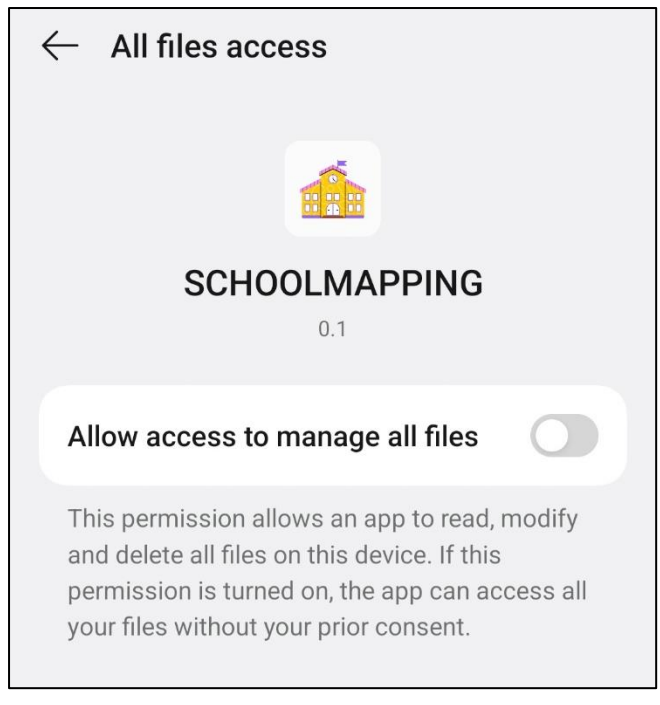

Fig- Files Permissions Screen

## 1.4. Registration & Login Page

• Users need to login using Mobile Number or UDISE Code.

| SCHOOLM    | APPING D 0.1 |  |
|------------|--------------|--|
|            | Registration |  |
|            |              |  |
|            |              |  |
|            |              |  |
|            |              |  |
|            |              |  |
| Mobile No. | O Udise Code |  |
| Mobile No. |              |  |
|            | Login        |  |
|            |              |  |

• Users need to enter District, Taluka and Udise Code to login via Udise code.

| R             | egistration   |  |
|---------------|---------------|--|
|               |               |  |
| O Mobile No.  | Udise Code    |  |
| District      |               |  |
| NAGPUR (2709) | )             |  |
| Taluka        |               |  |
| NAGPUR (GRAM  | /IN) (270909) |  |
| Jdise Code    |               |  |
| 33            |               |  |
|               | 33333         |  |
|               |               |  |

• OTP will be auto captured by application.

| District<br>Enter OTP ×                                      |
|--------------------------------------------------------------|
| OTP sent on XXXXX9801 successfully<br>RESEND OTP CONFIRM OTP |
|                                                              |
| District 8                                                   |
| Log-In Successful                                            |
| Login                                                        |

#### Dashboard

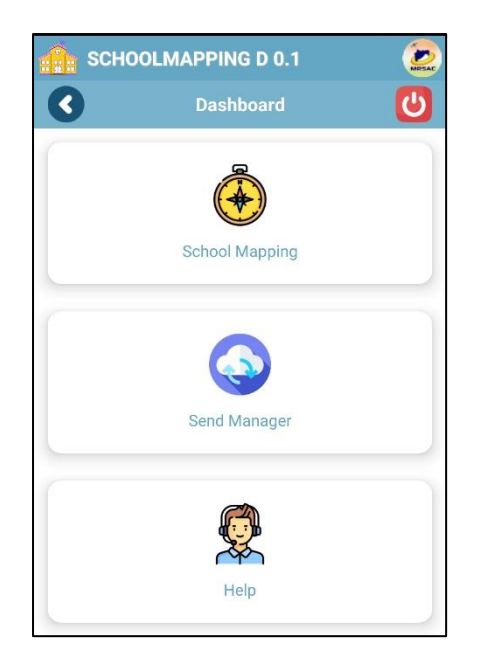

Fig- Dashboard Screen

#### **School Mapping**

- Users need to click on School Mapping in dashboard.
- The data is pre filled according to the user which logged in which consists Haedmaster Name, School Name, Udise Code, District Name, Block Name, Cluster Name, Cluster Code and Mobile Number.

| 3            | School GIS      |  |
|--------------|-----------------|--|
|              | School Info     |  |
| Hoodmootor   | Nomo            |  |
| Priyanka     | Name            |  |
| School Name  | 9               |  |
| MRSAC se     | econdary school |  |
| Udise Code - |                 |  |
| 33333        |                 |  |
| District Nam | e               |  |
| Nagpur       |                 |  |
| Block Name   |                 |  |
| Nagpur       |                 |  |
| Cluster Nam  | e               |  |
| VNIT         |                 |  |
| Cluster Code |                 |  |
| 3333301      |                 |  |
| Mobile No. – |                 |  |
| 86691898     | 01              |  |

- Users need to take the location information (latitude and longitude, Accuracy, Date & Time) by clicking on Get Location button.
- Kindly check the accuracy text box. The accuracy should be less than 10 m. If the accuracy is more than 10 m, user will not be able to lock the location information.
- If the accuracy figure is more than 10 m, then click on "Get Location" button. Repeat this process till accuracy is less than 10 m.
- After getting the desired accuracy, user can take the photo, by clicking on camera icon

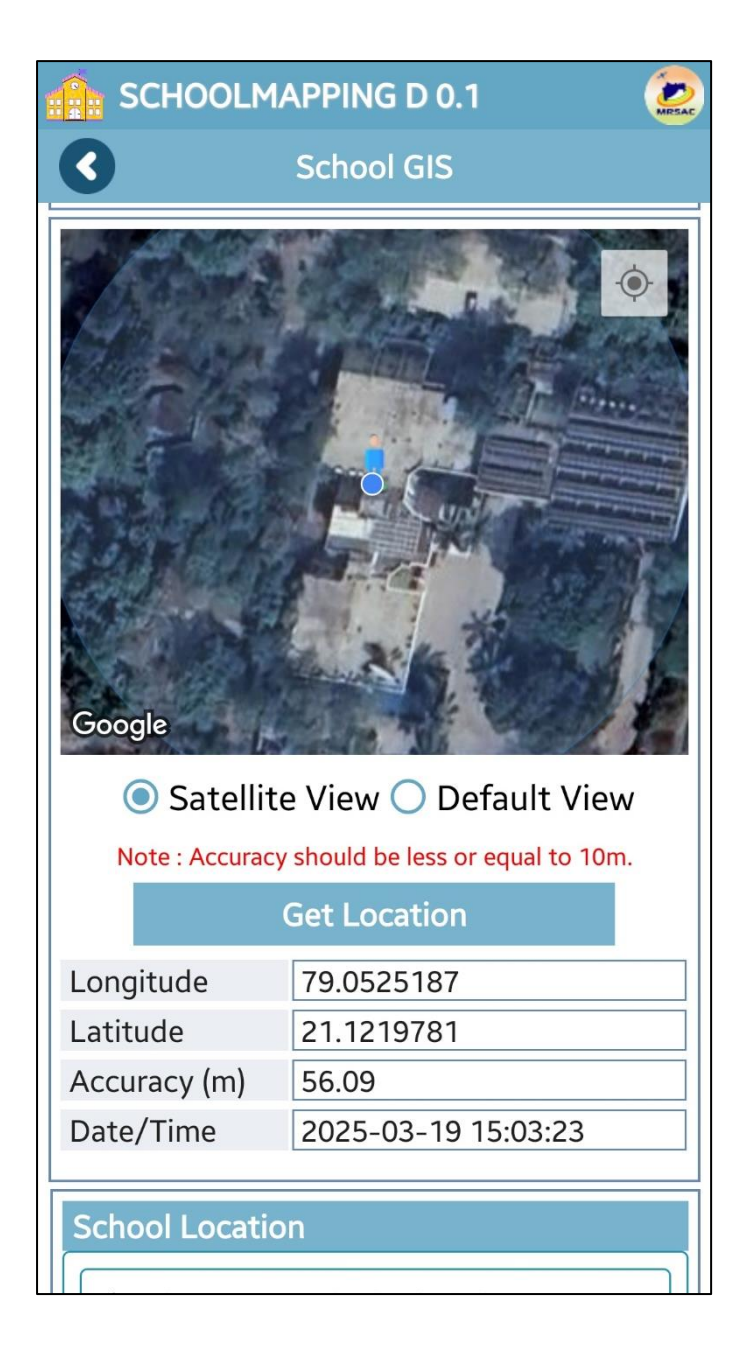

- Users need to Take photos of school locations. Click 6 photos of school locations.
- Photos should be taken only in landscape mode.

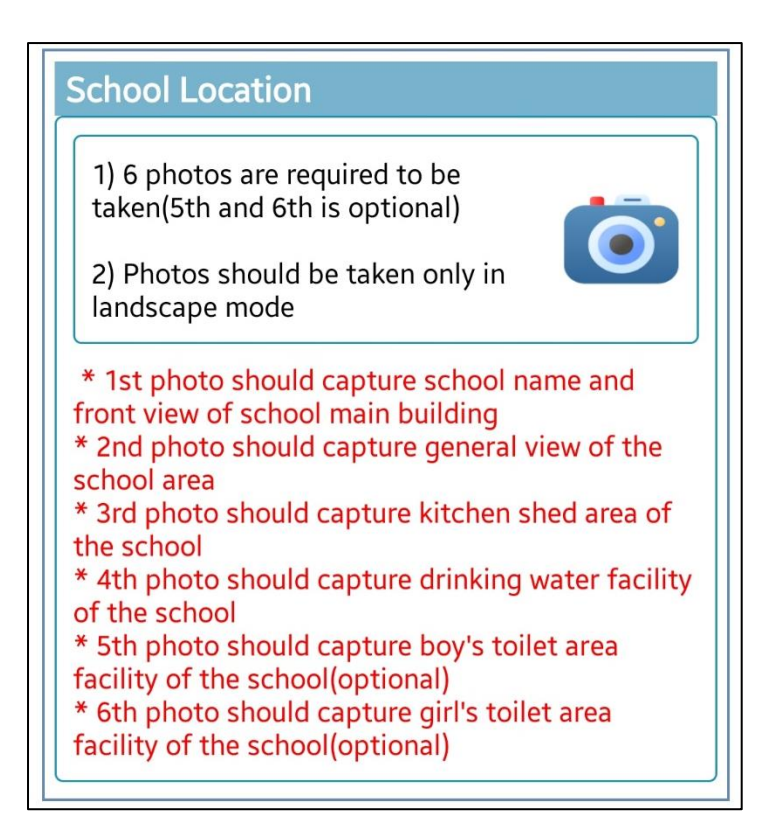

• First photo preferably School with Name Borad and front view of school main building.

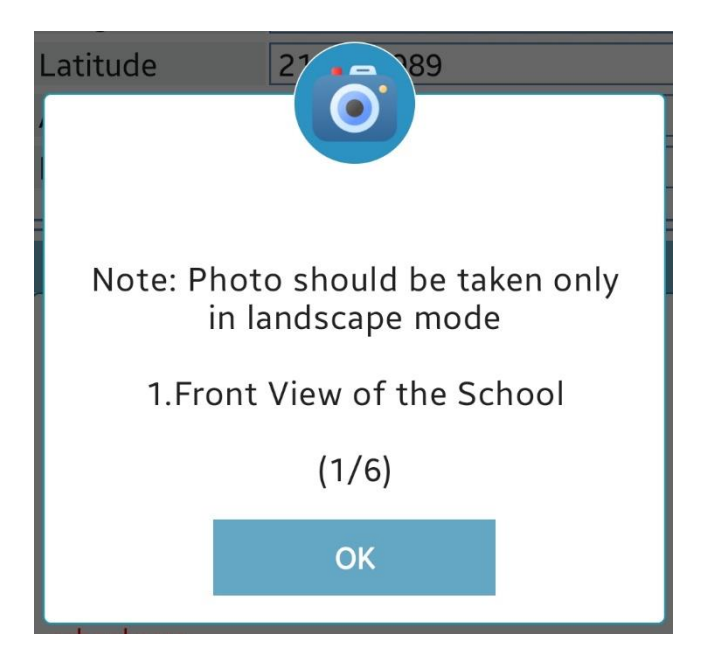

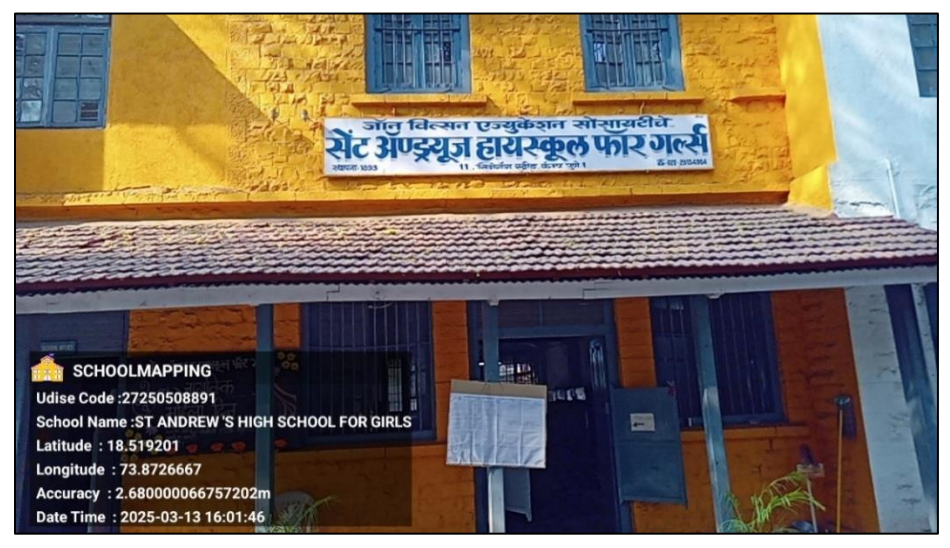

Fig- First photo

• The 2nd photo should capture the general view of the school area.

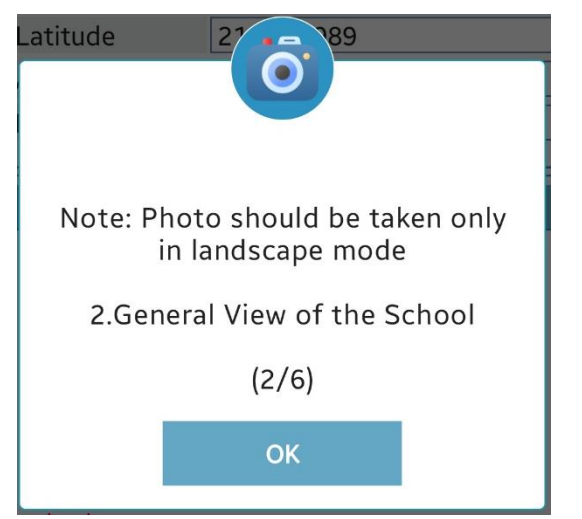

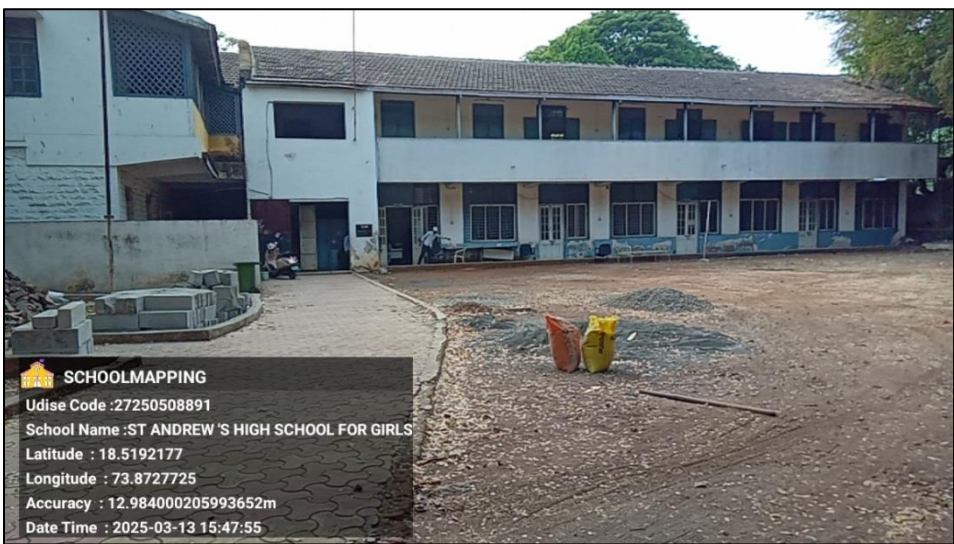

Fig-Second photo

• The 3rd photo should capture the kitchen shed area of the school.

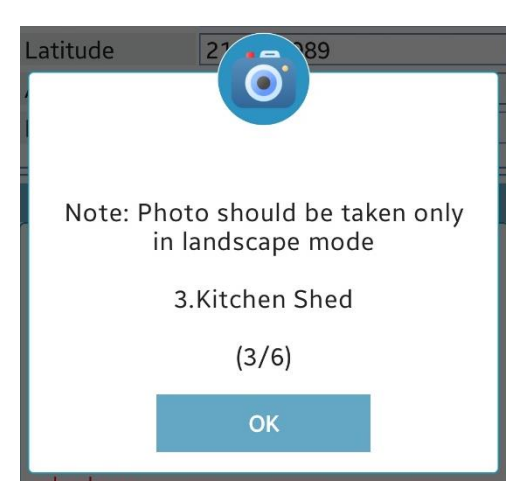

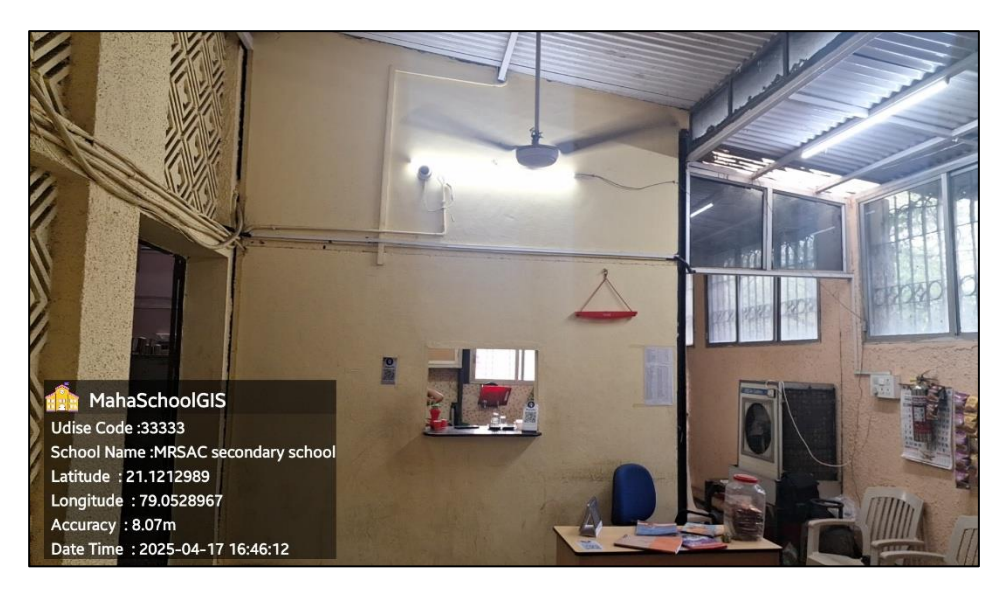

Fig- Third photo

• 4th photo should capture drinking water facility of the school.

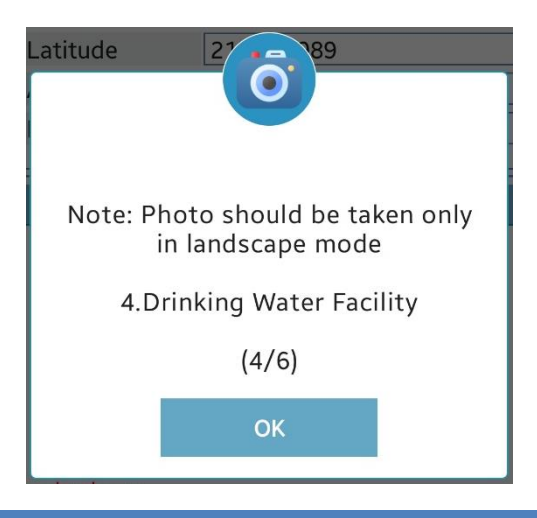

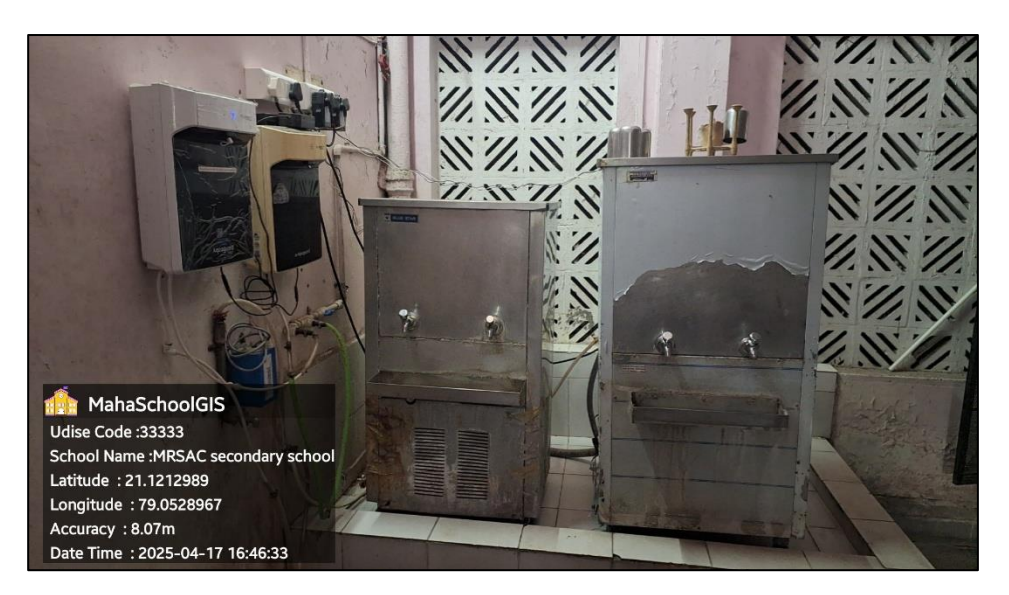

Fig- Fourth photo

• 5th photo should capture boy's toilet area facility of the school (optional).

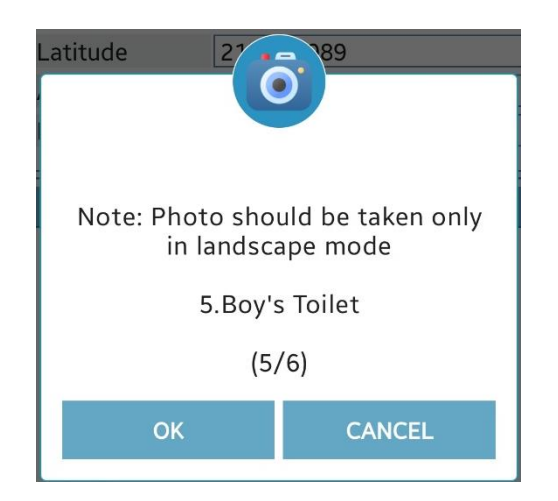

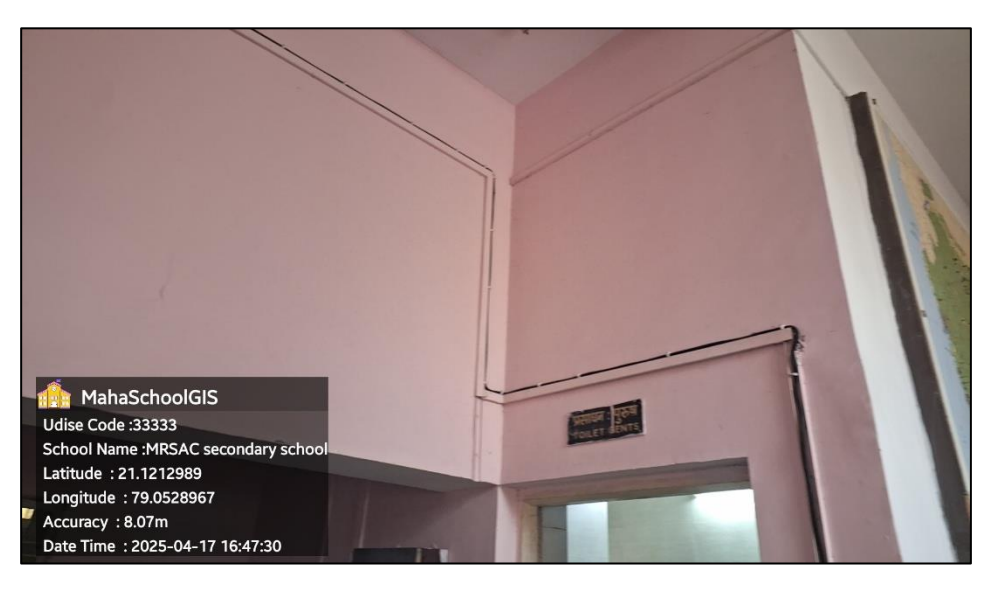

Fig- Fifth photo

• 6th photo should capture girl's toilet area facility of the school (optional).

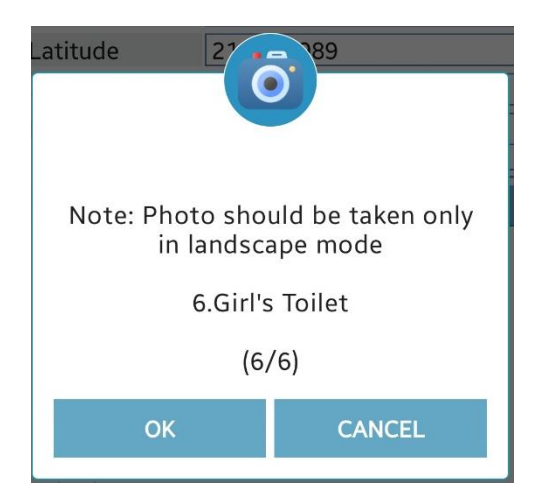

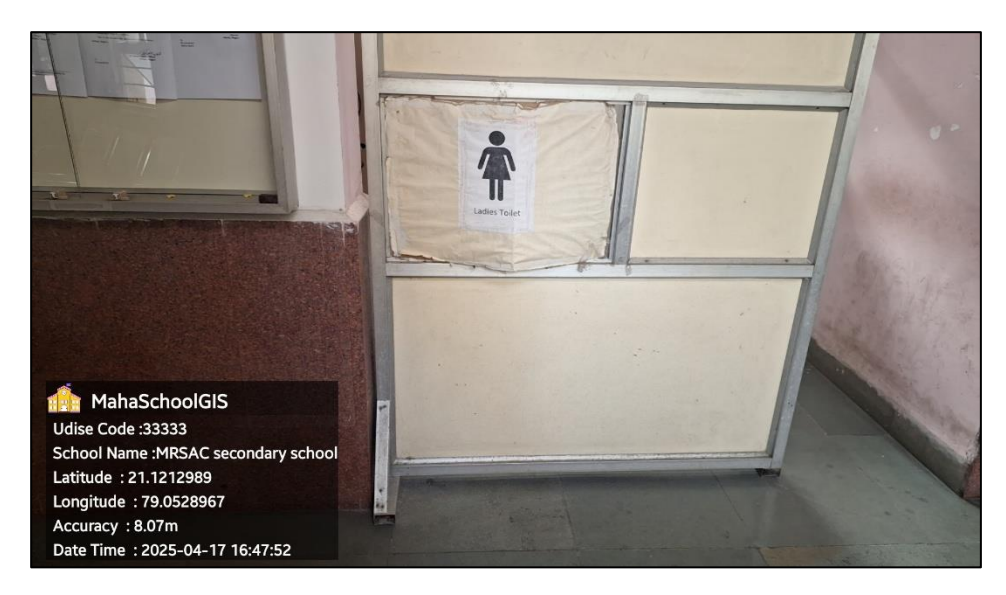

Fig- Sixth photo

- After Taking 6 photos users need to fill Remark Section.
- Users can **Save or Send** Data to Server.

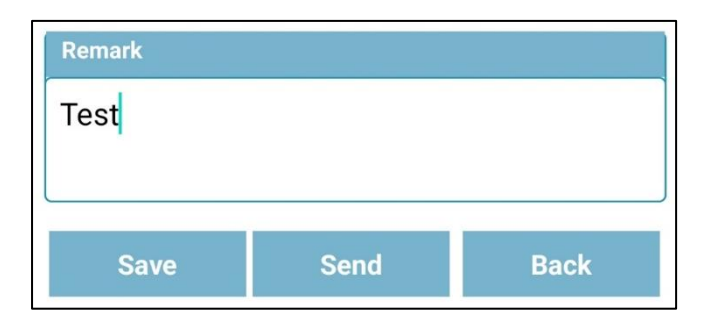

• After Clicking on Send Button Data will be send to server.

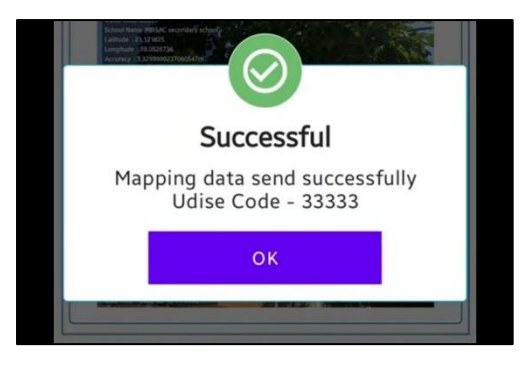

• If there would no internet connection, Users need to Save the Data to Phone.

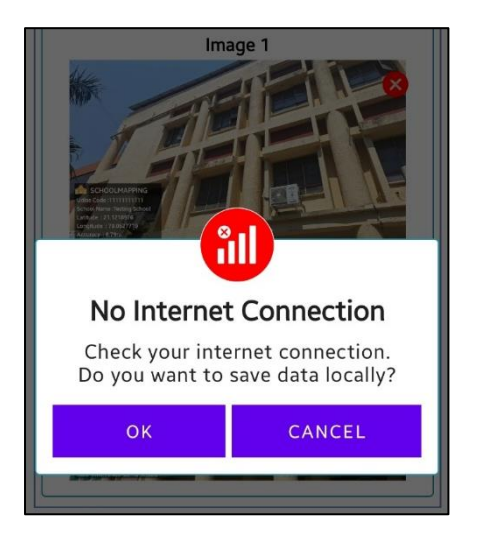

• And After clicking on save button Data will stored on the phone which can be seen in Send Manager Utility.

#### **Send Manager**

• Users need to click on Send Manager to see Saved Data

|             | 💼 ѕсно | OLMAPPING D 0.1 | 2 |
|-------------|--------|-----------------|---|
|             | 0      | Dashboard       | U |
|             |        | School Mapping  |   |
|             | -      | Send Manager    |   |
| end Manager |        | Help            |   |

• All the Saved Data will appear here.

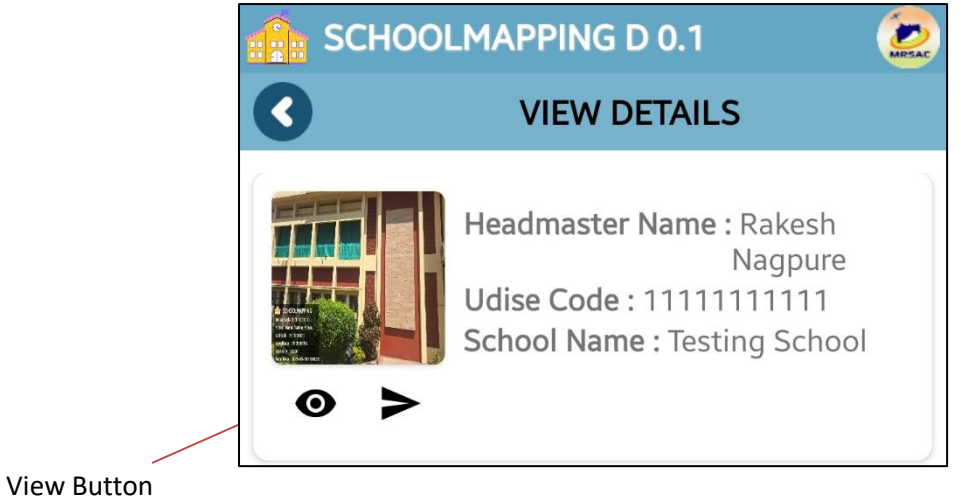

- view Button
  - Users need to click on View Button to see the mapping details.

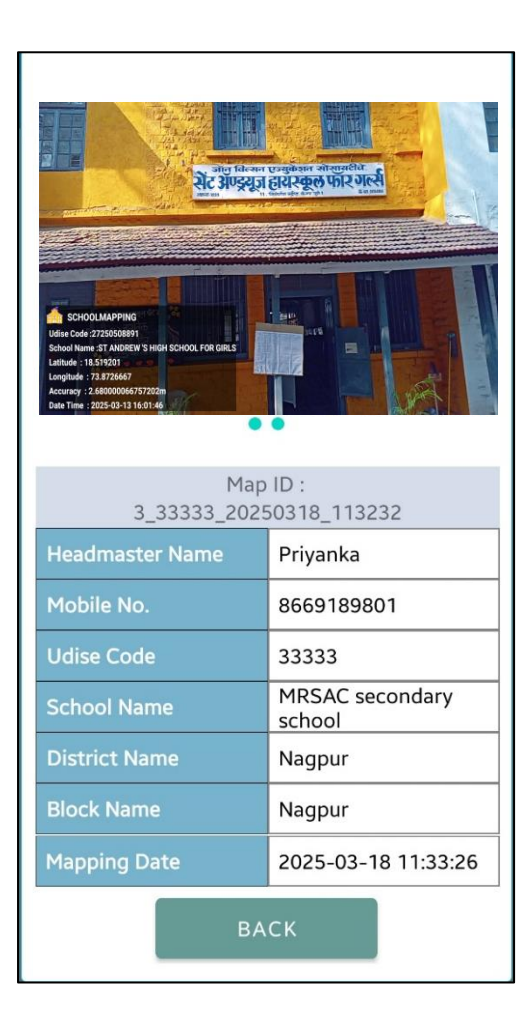

• After Viewing the data User Can Send Data to Server.

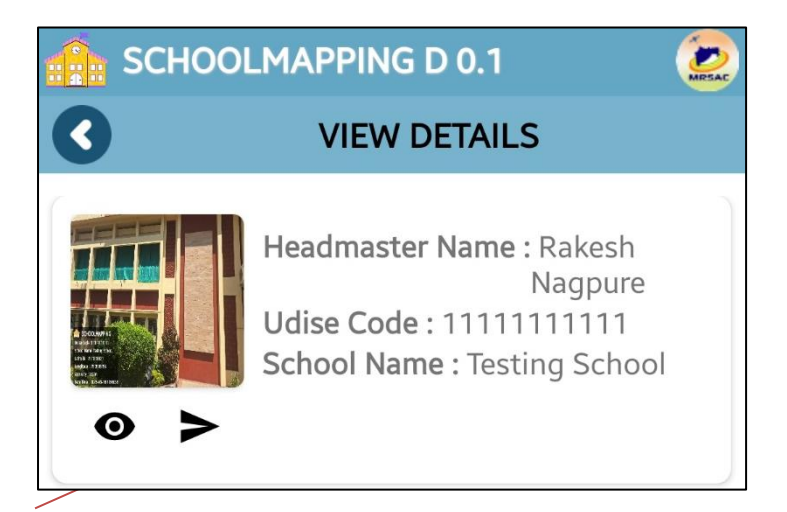

Send Button

#### Help

• Users need to click on the Help Button to see Help Video and Manual about how to use Application.

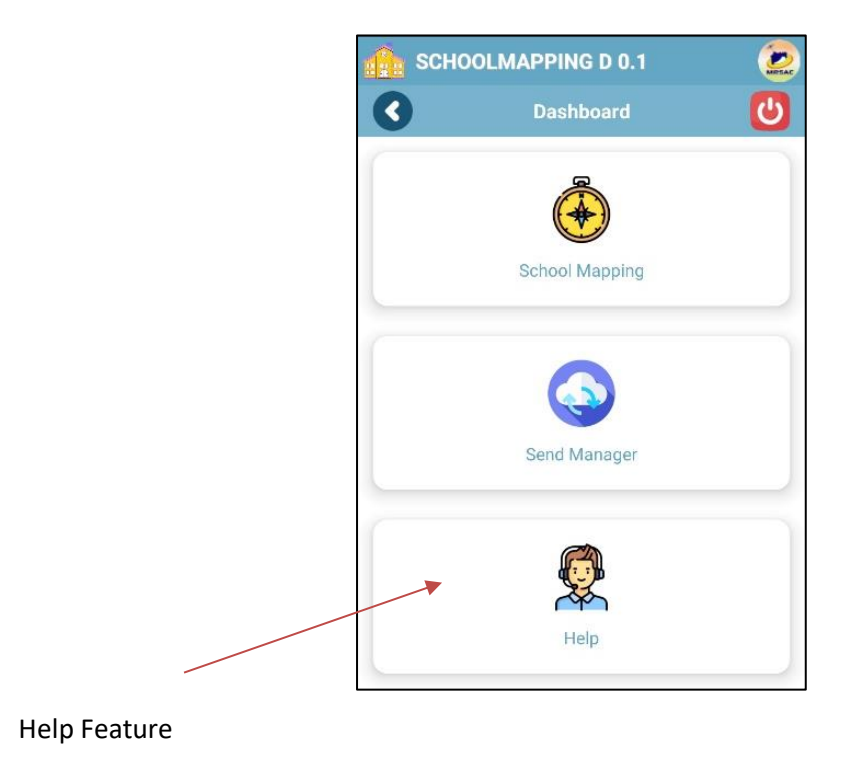

Fig-Dashboard Screen

- After Clicking on Video Tab, the video will be played automatically.
- And after clicking on PDF tab Manual will open.

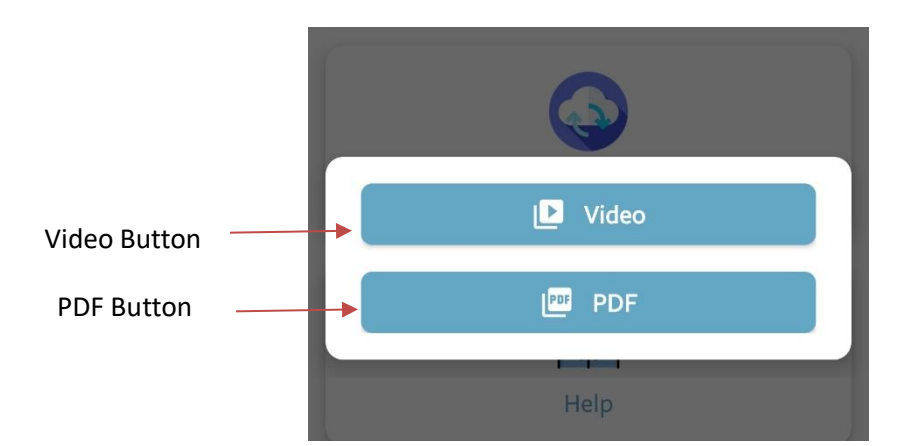

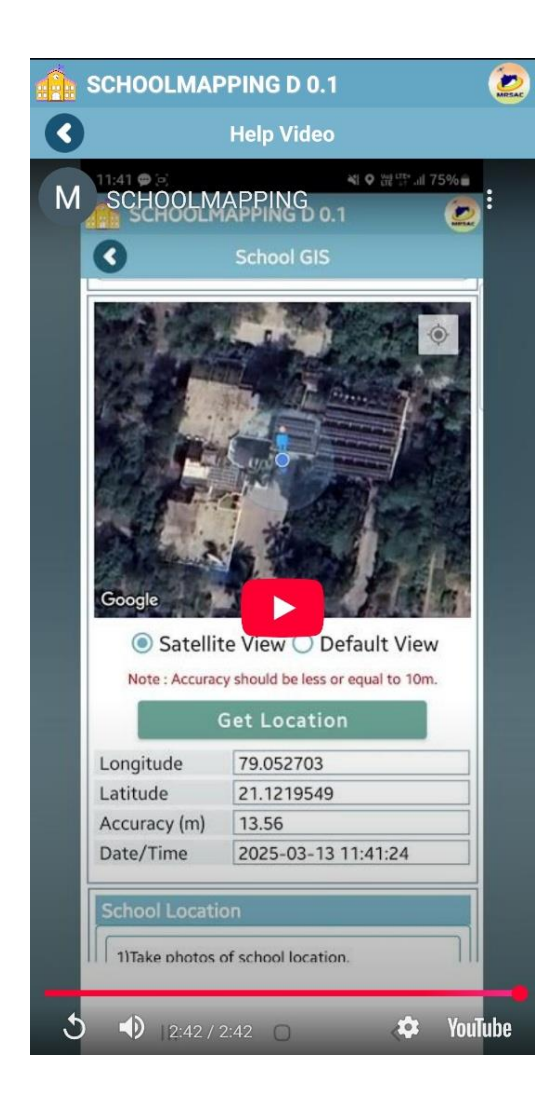

Fig- Help Video

|          | na So                                                                                                    | chool GI                                                                                                    | <b>S</b> 1.0                                                                                                    | ()<br>MRSA |
|----------|----------------------------------------------------------------------------------------------------|----------------------------------------------------------------------------------------------------|----------------------------------------------------------------------------------------------------|------------|
| 3        |                                                                                                    | PDF                                                                                                    | Manual                                                                                                    |            |
| <u> </u> |                                                                                                    |                                                                                                    |                                                                                                    |            |
|          |                                                                                                    |                                                                                                    |                                                                                                    |            |
|          |                                                                                                    |                                                                                                    |                                                                                                    |            |
|          |                                                                                                    |                                                                                                    |                                                                                                    |            |
|          |                                                                                                    |                                                                                                    |                                                                                                    |            |
| 2        | SCHO                                                                                                    | OL MAPI                                                                                                    | PING – User Manual                                                                                                    |            |
|          |                                                                                                    |                                                                                                    |                                                                                                    |            |
| App      | licatio                                                                                                    | n Name - SCI                                                                                                    | HOOLMAPPING                                                                                                    |            |
|          |                                                                                                    |                                                                                                    |                                                                                                    |            |
| Vers     | sion : (                                                                                                    | ).1                                                                                                    |                                                                                                    |            |
|          |                                                                                                    |                                                                                                    |                                                                                                    |            |
|          | SCHO                                                                                                    | OL MAPPIN                                                                                                    | G Mobile Application                                                                                                    |            |
|          |                                                                                                    | 1.11. P                                                                                                    |                                                                                                    |            |
| 1        | .1. Mo                                                                                                    | bile specification                                                                                                    | is for SCHOOL MAPPING Application                                                                                                    |            |
|          |                                                                                                    |                                                                                                    |                                                                                                    |            |
|          | Sr.No.                                                                                                    | Feature                                                                                                    | Description                                                                                                    |            |
|          | Sr.No.                                                                                                    | Feature<br>OS and Version                                                                                                    | Description Android 8.*or higher                                                                                                    |            |
|          | Sr.No.<br>1.<br>2.                                                                                             | Feature<br>OS and Version<br>CPU                                                                                                    | Description Android 8.ºor higher 1.2 GHz or higher                                                                                                    |            |
|          | Sr.No.<br>1.<br>2.<br>3.                                                                                       | Feature<br>OS and Version<br>CPU<br>Sensor                                                                                                    | Description Android 8 "or higher 1.2 GHz or higher (A-GPS), GLONASS, Accelerometer, Provinity, Compass                                                                                                    |            |
|          | Sr.No.<br>1.<br>2.<br>3.<br>4.                                                                                 | Feature<br>OS and Version<br>CPU<br>Sensor<br>Connectivity                                                                                                    | Description           Android 8 for higher         11         GHz or higher           11         GHz or higher         (A-GPS)         GNASS Accelerometer.           Proximity, Compasid.         Biole stoch, CPRS, CPS USB, Wi-FL, With<br>Concelensater, CPR         CPS         USB, Wi-FL, With                                                                                                    |            |
|          | Sr.No.<br>1.<br>2.<br>3.<br>4.<br>5                                                                            | Feature<br>OS and Version<br>CPU<br>Sensor<br>Connectivity<br>4G                                                                                              | Description           Android & Zri higher           1.2 GHz or higher           (4-69); GLONASS, Accelerometer,<br>Proximity, Compass           Bue tooth, CPKS, CSF USB, Wi-FL, With<br>Google maps, Gyro           Yee                                                                                                    |            |
|          | Sr.No.<br>1.<br>2.<br>3.<br>4.<br>5.<br>6.                                                                     | Feature<br>OS and Version<br>CPU<br>Sensor<br>Connectivity<br>4G<br>Rear Camera                                                                               | Description     Android 8: Yor higher     12 GH2 or higher     (AGPS), GLONASS, Accelerometer,     Proximity, Compass     Bue tooth, PCR, CPU SB, Wi-Fi, With     Google maps, Gyro     Yes     SMP or higher (must support 640x480)                                                                                                    |            |
|          | Sr.No.<br>1.<br>2.<br>3.<br>4.<br>5.<br>6.<br>7.                                                               | Feature           OS and Version           CPU           Sensor           Connectivity           4G           Rear Camera           Storage                   | Description     Android 8: Vr higher     1.2 GHz or higher     (A-GPS), GLONASS, Accelerometer,     Proximity, Compass     Bive toot, PGRS, GPU SB, Wi-Fk, With     Google maps, Gyro     Yes     SMP or higher (must support 640x480)     min 1G8 PAM + internal memory (8G8) or     higher                                                                                                    |            |
|          | Sr.No.<br>1.<br>2.<br>3.<br>4.<br>5.<br>6.<br>7.<br>8.                                                         | Feature<br>OS and Version<br>CPU<br>Sensor<br>Connectivity<br>4G<br>Rear Camera<br>Storage<br>Battery                                                         | Description           Android B /or higher           1.2 GHz or higher           1.2 GHz or higher           Proximity, Compass.           Bue tooth, CPRS, GPS USB, Wi-Fi, Weth<br>Google maps, Gyra           Yes           S MO or higher (must support 66w480)           min 1 GB RM- internal memory (BGB) or<br>higher           U-los 2000 MAh or higher                                          |            |
|          | Sr.No.<br>1.<br>2.<br>3.<br>4.<br>5.<br>6.<br>7.<br>8.                                                         | Feature           OS and Version           CPU           Sensor           Connectivity           4G           Rear Camera           Storage           Battery | Description           Android 8 /ror higher           1.2 GHz or higher           1.2 GHz or higher           (A-GPE), GCNASS, Acoterometer,<br>Proximity, Compass           Biou toom, CPRS, GPS US8, Wi-Fi, With<br>Google maps, Gyro           Yes.           5 MP or higher (must support 640x480)           min 1 GB RAM + internal memory (8GB) or<br>higher           Lion 2000 MAh or higher     |            |
|          | Sr.No.           1.           2.           3.           4.           5.           6.           7.           8. | Feature           OS and Version           CPU           Sensor           Connectivity           4G           Rear Camera           Storage           Battery | Description           Androld 8: Vor Injeler           1.2 GHz or higher           1.2 GHz or higher           (A-GPS), GLONASS, Accelerometer,<br>Proximity, Compass           Bive toot, R-PKS, GPU USB, Wi-Fk, With<br>Google maps, Gyro           Yes           S MP or higher (must support 640x480)           min 1G8 FAM + internal memory (8GB) or<br>higher           Li-ton 2000 MAh or higher |            |
|          | Sr.No.           1.           2.           3.           4.           5.           6.           7.           8. | Feature           OS and Version           CPU           Sensor           Connectivity           4G           Rear Camera           Storage           Battery | Description           Android 8: or higher           1.2 GHz or higher           1.2 GHz or higher           (A-GPS), GLONASS, Accelerometer,<br>Proximity, Compassi           Bue tooth, CPRS, GPS USB, Wi-FL, With<br>Google maps, Gyro           Yes           S MP or higher (must support 640x480)           min 108 RAM + internal memory (8GB) or<br>higher           Li-lon 2000 MAh or higher   |            |
|          | Sr.No.<br>1.<br>2.<br>3.<br>4.<br>5.<br>6.<br>7.<br>8.                                                         | Peature<br>OS and Venion<br>CPU<br>Sensor<br>Connectivity<br>4G<br>Rear Camera<br>Storage<br>Battery                                                          | Description           Android 8: Ar higher           1.2 GHz or higher           1.2 GHz or higher           (A-GPB, GCNASS, Accoheremeter,<br>Proximity, Compass           Bise tooth, CPRS, GPS US8, Wi-Fk, With<br>Google mays, Gyro           Yes.           5 MF or higher (must support 640x480)           min 1 GB RAM + internal memory (BGB) or<br>higher           Li-lon 2000 MAh or higher   |            |

Fig- User Manual

# Log Out

• Users need to click on Log Out Button.

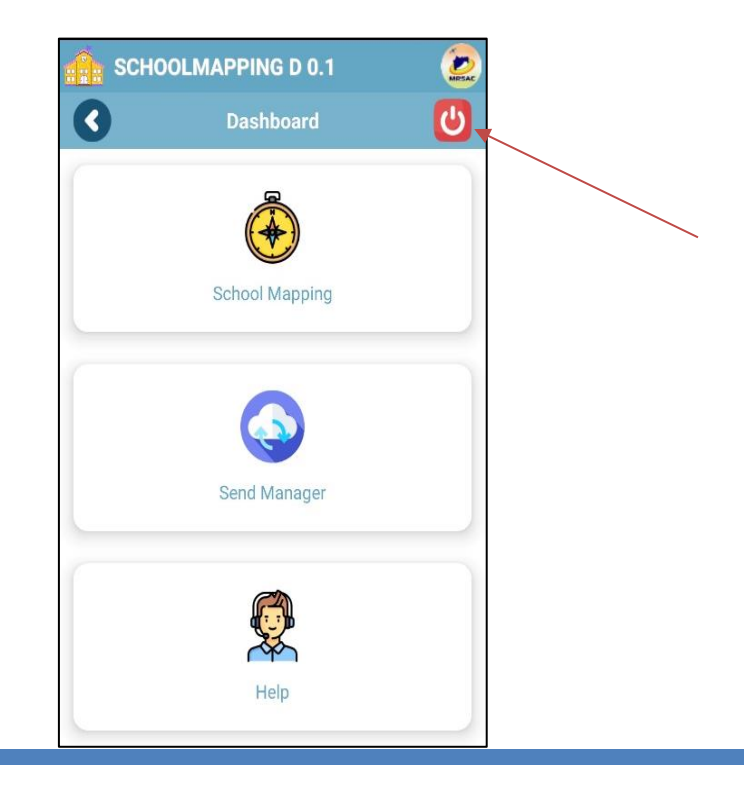

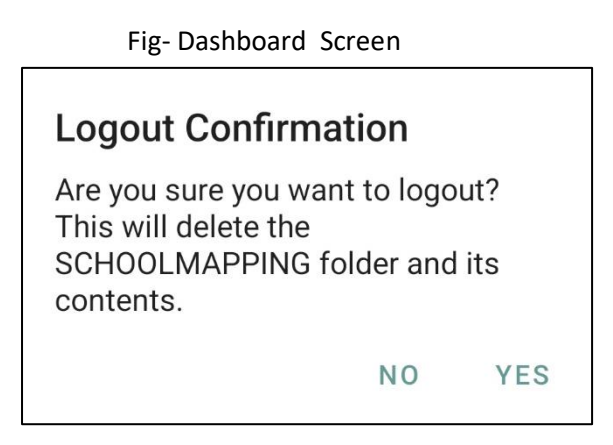

• After Clicking Yes the app will be logged out.

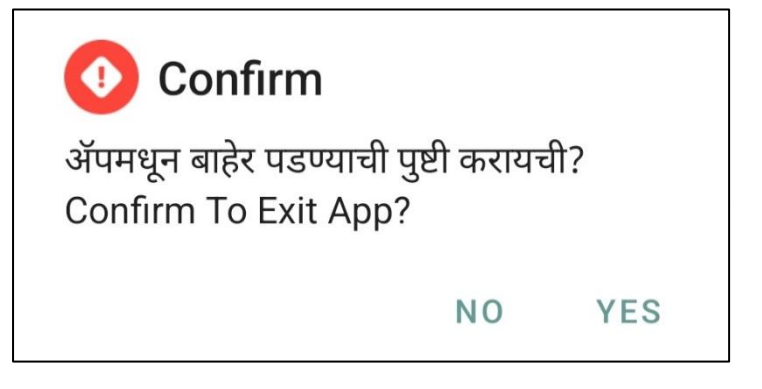